# Panopto Resources

Academic & Instructional Innovation

# W Samuel Merritt University

- 1. Login to Canvas
- 2. Open your Canvas Course
- 3. Create or Edit a Canvas page

You can embed a video in an existing Canvas page or create a new page for the video.

## 4. Select the Panopto Library icon

This will allow you to embed videos to Canvas pages from a Panopto Folder.

#### 5. Click Choose

#### 6. Select the video or videos

Select from the default Panopto folder or click the pulldown menu to select a video from another Panopto folder.

### 7. Click Insert

This will embed the video or videos into the Canvas page.

The video will appear as a gray box until the changes to your Canvas page have been saved.

#### 8. Click Save

This will save your page with the video or videos embedded in it.

A thumbnail of the video will appear after the changes to the Canvas page have been saved.

9. The viewer will click on the **video thumbnail** to play the video

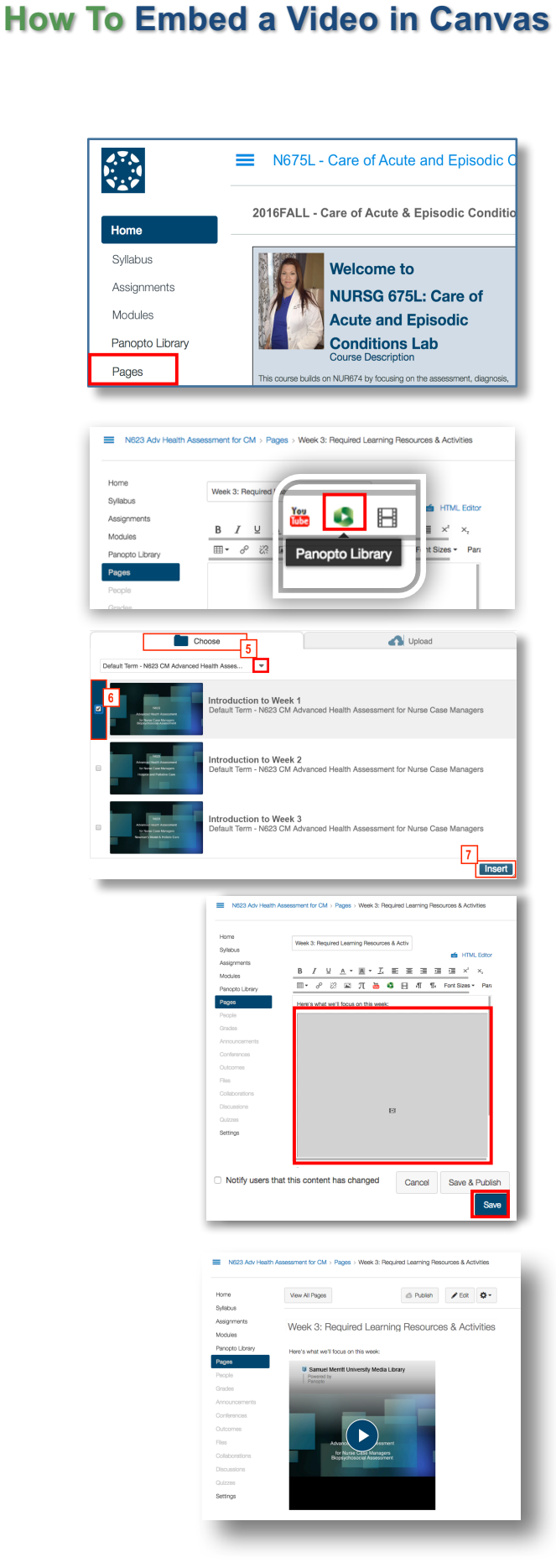